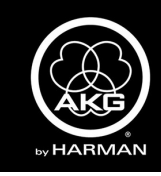

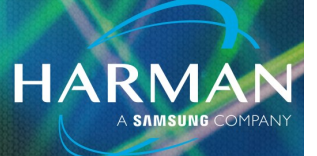

# vI.0 LYRA and Ara ASIO4all Windows Setup <sup>31-Jan-23</sup>

#### **ASIO Driver Setup for Windows**

It is recommended that you download the latest ASIO driver from <u>www.asio4all.com</u>.

Install the ASIO Driver by following the instructional prompts on the Windows computer.

When prompted to "choose components", make sure "Off-line Settings" is selected.

| ASIO4ALL 2.14 Setup                                               |                                               | _                                                               |                             | $\times$ |
|-------------------------------------------------------------------|-----------------------------------------------|-----------------------------------------------------------------|-----------------------------|----------|
| Choose Components<br>Choose which features of ASIO4ALL            | . 2.14 you want to install.                   |                                                                 |                             | 4510<br> |
| Check the components you want to install. Click Next to continue. | install and uncheck the com                   | ponents you don'                                                | 't want t                   | o        |
| Select components to install:                                     | ASIO4ALL v2<br>ReWuschel<br>Off-Line Settings | Description<br>Position your<br>over a compo<br>see its descrip | mouse<br>inent to<br>ption, |          |
| Space required: 601.0KB                                           |                                               |                                                                 |                             |          |
| ASIO4ALL 2.14 (NSI5 v2)                                           |                                               |                                                                 |                             |          |
|                                                                   | < Back                                        | Next >                                                          | Can                         | ncel     |

Open the ASIO Off-line Settings menu from the Windows Start menu.

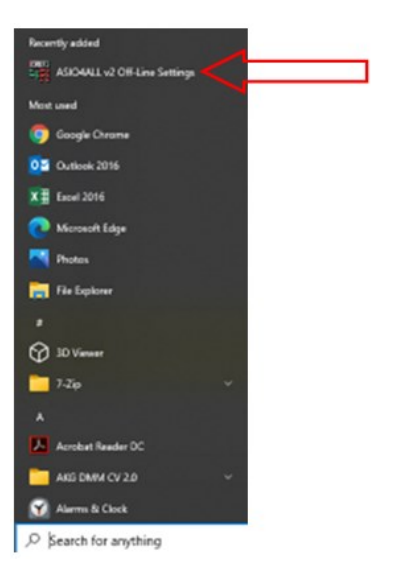

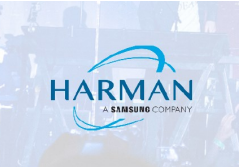

Click the wrench in the bottom corner to open advanced settings.

| ASIO4ALL v2.14 - www.asio4all.com - feedba                                                                                                    | ack@asio4all.com ×                     |
|----------------------------------------------------------------------------------------------------|----------------------------------------|
| WDM Device List                                                                                                    | Latency Compensation                   |
| <ul> <li>Realtek (R) Audio</li> <li>Realtek HD Audio Line input</li> <li>Realtek HD Audio output</li> <li>Realtek HD Audio Stereo input</li> <li>Realtek HD Audio Mic input</li> <li>Realtek HD Audio Mic input</li> <li>R</li></ul> | In: 32 Samples 📲                       |
|                                                                                                    | Out: 32 Samples                        |
|                                                                                                    | Options                                |
|                                                                                                    | Hardware Buffer (Does not always work) |
|                                                                                                    | Kernel Buffers: 2                      |
|                                                                                                    | Always Resample 44.1kHz <-> 48kHz      |
|                                                                                                    | Force WDM Driver To 16 Bit             |
| ASIO Buffer Size = 512 Samples                                                                                                    |                                        |
|                                                                                                    | - 🖤 🔀 <_                               |

Make sure the AKG C44 / Ara USB Microphone is selected as the active device (both inputs and outputs), and make sure all other devices are not active.

| ASIO4ALL v2.14 - www.asio4all.com - feedback | ©asio4all.com ×                                                                                                    |
|----------------------------------------------|----------------------------------------------------------------------------------------------------|
| WDM Device List                              | Latency Compensation                                                                                                    |
|                                              | In: 32 Samples Out: 32 Samples Options Hardware Buffer (Does not always work) Kernel Buffers: 2 Always Resample 44.1kHz <> 48kHz Force WDM Driver To 16 Bit |
|                                              | - 💎 🄀                                                                                                    |

From this menu, you can set all of the buffer settings as desired.

**NOTE:** TURN OFF THE MICROSOFT SYSTEM SOUNDS ONCE YOU INSTALL THE ASIO DRIVER AS THE SYSTEM SOUNDS MAY INTERFERE WITH ASIO DEVICE COMMUNICATION.

# HARMAN

### Windows System Settings

Navigate to the Windows **Settings** menu.

Select the **System** menu, then select the **Sound** menu from the list at left.

Select the AKG C44-USB / Ara Microphone from the drop-down menu for the output device and input device.

| ← Settings              |                                                                                                    | - 🗆 X                                                                  |
|-------------------------|----------------------------------------------------------------------------------------------------|------------------------------------------------------------------------|
| ⇔ Home                  | Sound                                                                                                    |                                                                        |
| Find a setting P        | Choose your output device<br>Headphones (2: AKIS C44-USB Micr V<br>Some apps are using custom output settings. You can outfornize these | Related Settings<br>Eluetooth and other devices<br>Sound Control Panel |
| 🖵 Display               | in advanced sound settings.<br>Device properties                                                                                        | Microphone privacy settings<br>Ease of Access audio settings           |
| 40 Sound                | Volume<br>d> 28                                                                                                    | Have a question?                                                       |
| J Focus assist          | A Troubleshoot Manage sound devices                                                                                                    | Setting up a microphone<br>Fixing sound problems                       |
| O Power & sleep         | Input                                                                                                    | Get help                                                               |
| Battery     Storage     | Choose your input device                                                                                                    | Make Windows better<br>Give us feedback                                |
| 3 Tablet mode           | Some apps are using custom input settings. You can customize these in<br>advanced sourd settings.                                       |                                                                        |
| H Multitasking          | Device properties                                                                                                    |                                                                        |
| D Projecting to this PC | Test your microphone                                                                                                    |                                                                        |
| X Shared experiences    | A Troubleshoot                                                                                                    |                                                                        |
| D Clipboard             | Manage sound devices                                                                                                    |                                                                        |
| ✓ Remote Desktop        | Advanced sound options                                                                                                    |                                                                        |
| ① About                 | App volume and device preferences<br>Customize app volumes and the speakers or devices they use.                                        |                                                                        |

Go to the **Sound Control Panel** by clicking the link from the list at right.

| ← Settings              |                                                                                                   | - 🗆 X                         |
|-------------------------|---------------------------------------------------------------------------------------------------|-------------------------------|
| @ Home                  | Sound                                                                                             |                               |
| Find a setting          | Choose your output device                                                                         | Related Settings              |
|                         | Headphones (2- AKG C44-US8 Micr 🗸                                                                 | Bluetooth and other devices   |
| lystem                  | Some apps are using custom output settings. You can customize these in advanced sound settings.   | Sound Control Panel           |
| Display                 | Devine reconcilias                                                                                | Microphone privacy settings   |
| 10 Sound                | Volume                                                                                            | Ease of Access audio settings |
| Notifications & actions | d: 28                                                                                             | Have a guestion?              |
|                         | ▲ Troubleshoot                                                                                    | Setting up a microphone       |
| D Focus assist          | Manana sound desires                                                                              | Fixing sound problems         |
| D Power & sleep         | manage scores services                                                                            | Get help                      |
|                         | Input                                                                                             |                               |
| ⊐ Battery               | Choose your input device                                                                          | Make Windows better           |
| ⇒ Storage               | Microphone (2- AKG C44-USB Micro V                                                                | Give us feedback              |
| Tablet mode             | Some apps are using custom input settings. You can customize these in<br>advanced sound settings. |                               |
| 1 Multitasking          | Device properties                                                                                 |                               |
| Projecting to this PC   | Test your microphone                                                                              |                               |
| Shared experiences      | ▲ Troubleshoot                                                                                    |                               |
| Clipboard               | Manage sound devices                                                                              |                               |
| K Remote Desktop        | Advanced sound options                                                                            |                               |
| About                   | App volume and device preferences<br>Customize app volumes and the speakers or devices they use.  |                               |

HARMAN

#### **Playback Settings**

Click the **Playback** tab.

Select the AKG C44-USB / Ara Microphone.

Select **Properties.** 

Select the **Advanced** tab.

Select the desired Sample Rate/Bit Depth setting from the Default Format drop-down menu.

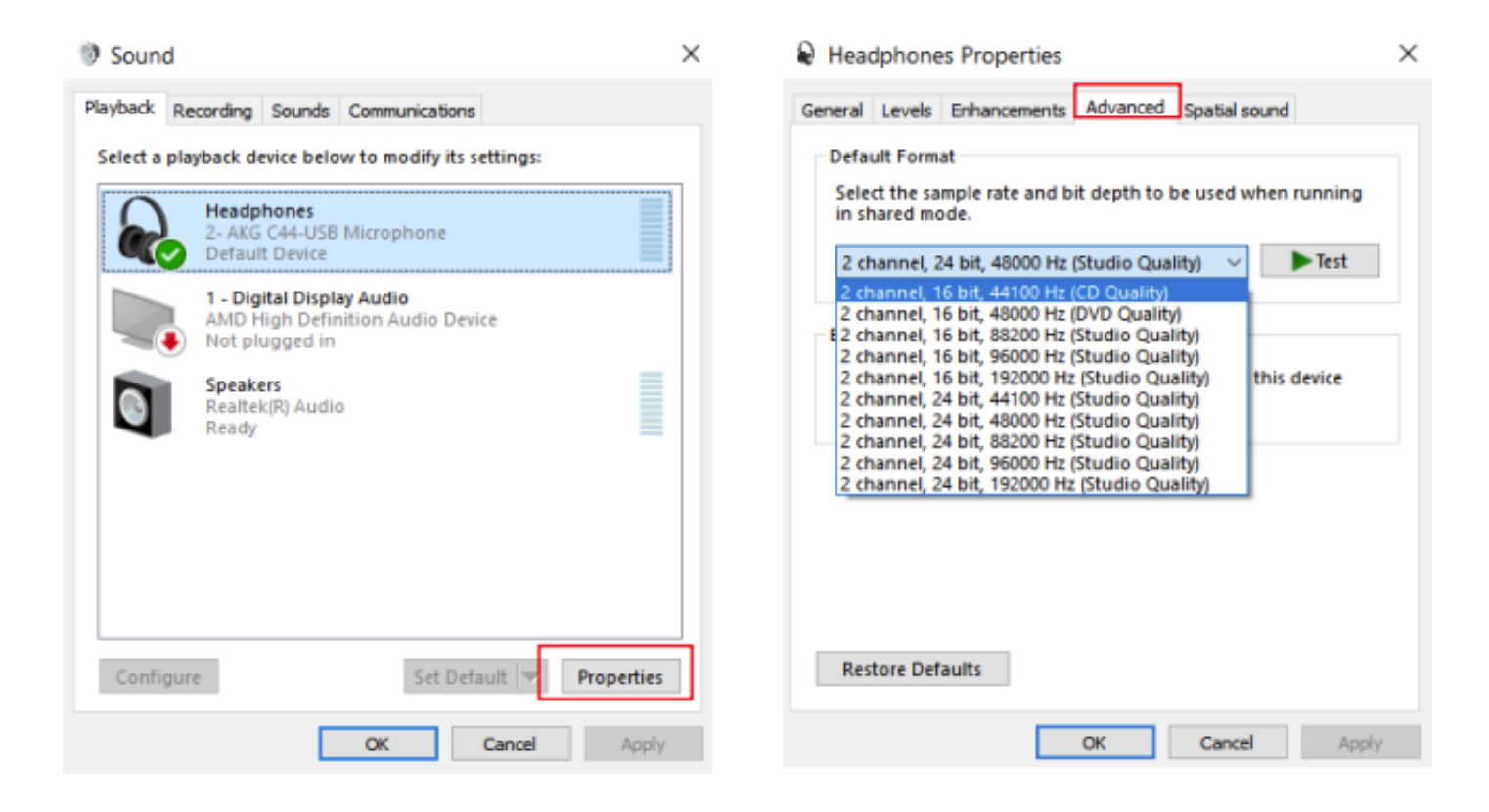

#### **Recording Settings**

Click the **Recording** tab.

Select the AKG C44-USB / Ara Microphone.

Select Properties.

Select the **Advanced** tab.

Select the desired Sample Rate/Bit Depth setting from the Default Format drop-down menu.

HARM/

| Sound                                                                                               | × A Microphone Properties ×                                                                                                    |
|----------------------------------------------------------------------------------------------------|----------------------------------------------------------------------------------------------------|
| Playback Recording Sounds Communications<br>Select a recording device below to modify its settings: | General Listen Levels Advanced                                                                                                    |
| Alicrophone<br>2- AKG C44-USB Microphone<br>Default Device                                          | Select the sample rate and bit depth to be used when running<br>in shared mode.                                                                                                    |
| Microphone<br>Realtek(R) Audio<br>Ready<br>Stereo Mix<br>Realtek(R) Audio<br>Disabled               | 2 channel, 16 bit, 44100 Hz (CD Quality)<br>2 channel, 16 bit, 48000 Hz (DVD Quality)<br>E channel, 16 bit, 88200 Hz (Studio Quality)<br>2 channel, 16 bit, 96000 Hz (Studio Quality)<br>2 channel, 24 bit, 192000 Hz (Studio Quality)<br>2 channel, 24 bit, 48000 Hz (Studio Quality)<br>2 channel, 24 bit, 88200 Hz (Studio Quality)<br>2 channel, 24 bit, 88200 Hz (Studio Quality)<br>2 channel, 24 bit, 96000 Hz (Studio Quality)<br>2 channel, 24 bit, 192000 Hz (Studio Quality)<br>2 channel, 24 bit, 192000 Hz (Studio Quality) |
| Configure Set Default Propertie                                                                     | s Restore Defaults OK Cancel Apply                                                                                                    |

#### NOTE: It is advisable to make the output settings match the input settings.

#### About HARMAN Professional Solutions

AKG AMX

HARMAN Professional Solutions is the world's largest professional audio, video, lighting, and control products and systems company. Our brands comprise AKG Acoustics<sup>®</sup>, AMX<sup>®</sup>, BSS Audio<sup>®</sup>, Crown International<sup>®</sup>, dbx Professional<sup>®</sup>, JBL Professional<sup>®</sup>, Lexicon Pro<sup>®</sup>, Martin<sup>®</sup>, and Soundcraft<sup>®</sup>. These best-in-class products are designed, manufactured and delivered to a variety of customers in markets including tour, cinema and retail as well as corporate, government, education, large venue and hospitality. For scalable, high-impact communication and entertainment systems, HARMAN Professional Solutions is your single point of contact. www.harman.com

lexicon

Martin

Soundcraff